## FIȘĂ DE LUCRU

## **EDITOARE GRAFICE**

## CLASA a V-a

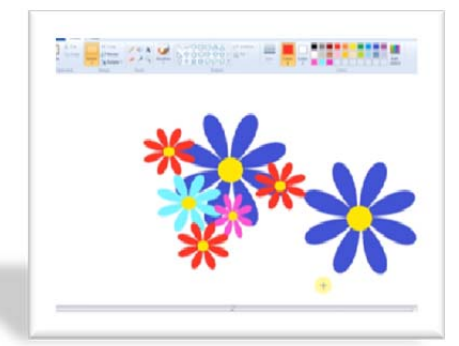

Urmăriți filmulețele de pe următoare site-uri: <u>https://www.youtube.com/watch?v=dIAHGEwHlr4</u> <u>https://www.youtube.com/watch?v=E8te\_aEergY</u> și realizați un câmp cu flori, parcurgând următorii pași:

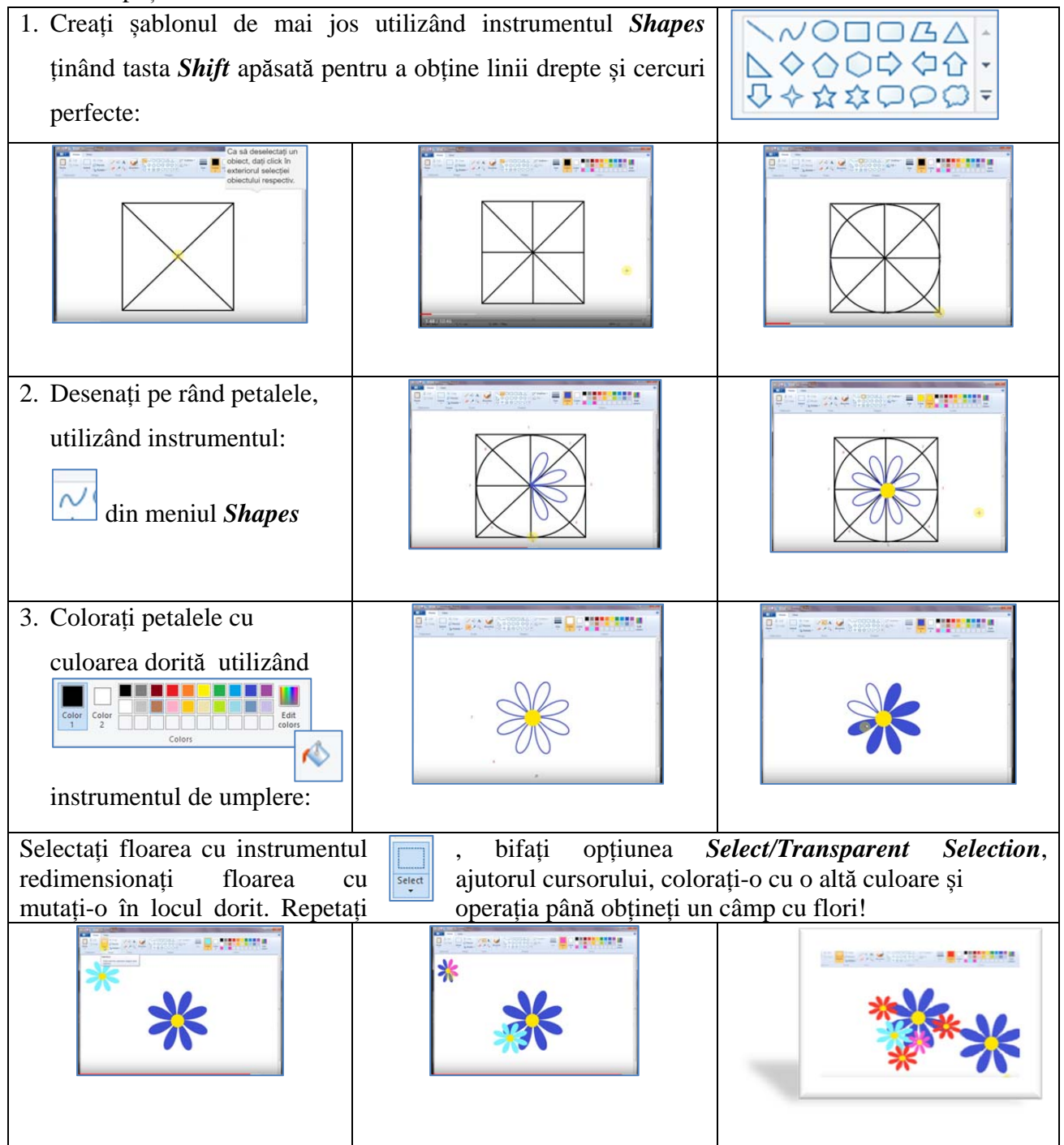